# 初期設定 マニュアル

クレジットカードLINK方式

# 目次

- ▶はじめに 3p
- ▶初期設定 Step1 4p
- ▶初期設定 Step2 5p-6p
- ▶ カード決済時に必要なパラメータについて 7p <sup>商品登録無し</sup>
- ▶【商品登録なし】サンプルソースについて 8p-9p
- ▶ カード決済時に必要なパラメータについて 10p 商品登録有り
- ▶【商品登録あり】サンプルソースについて 11p
- ▶【その他】サンプルソース① 12p
- ▶【その他】サンプルソース② 13p
- ▶【その他】サンプルソース③ 14p

# 本マニュアルについて

本マニュアルは、Webページを用いてクレジットカード決済をご利用頂く際、 最低限必須となる設定についてのマニュアルとなります。 メール決済や、決済時に追加できる他パラメータなどについては、 別途マニュアルのご参照をお願い致します。

# HTMLリンク方式について

HTMLリンク方式とは、決済に必要な情報をパラメータとして弊社サーバーに送信していただくことで、ROBOT PAYMENT専用の決済フォームを呼び出します。 クレジットカード情報は、弊社サーバ上で入力頂きますので、貴社でカード情報 を管理する必要は一切ございません。

# HTMLリンク方式接続イメージ

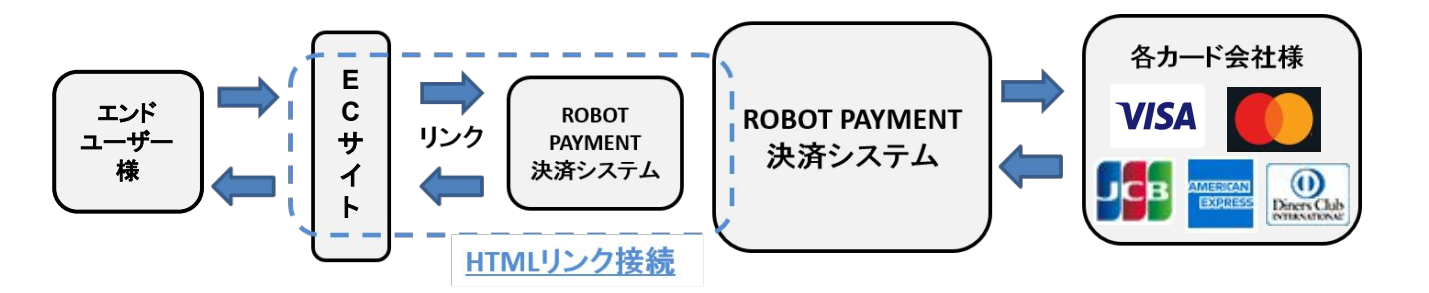

次ページより、設定をご案内していきます。

# 初期設定 Step1

アカウント発行時に新規パスワード登録のメールをお送りしております。 そちらより、パスワード登録をまずお願い致します。 2回目以降の方は、<u>https://credit.j-payment.co.jp/cp/SignIn.aspx</u>より ログインをお願いします。

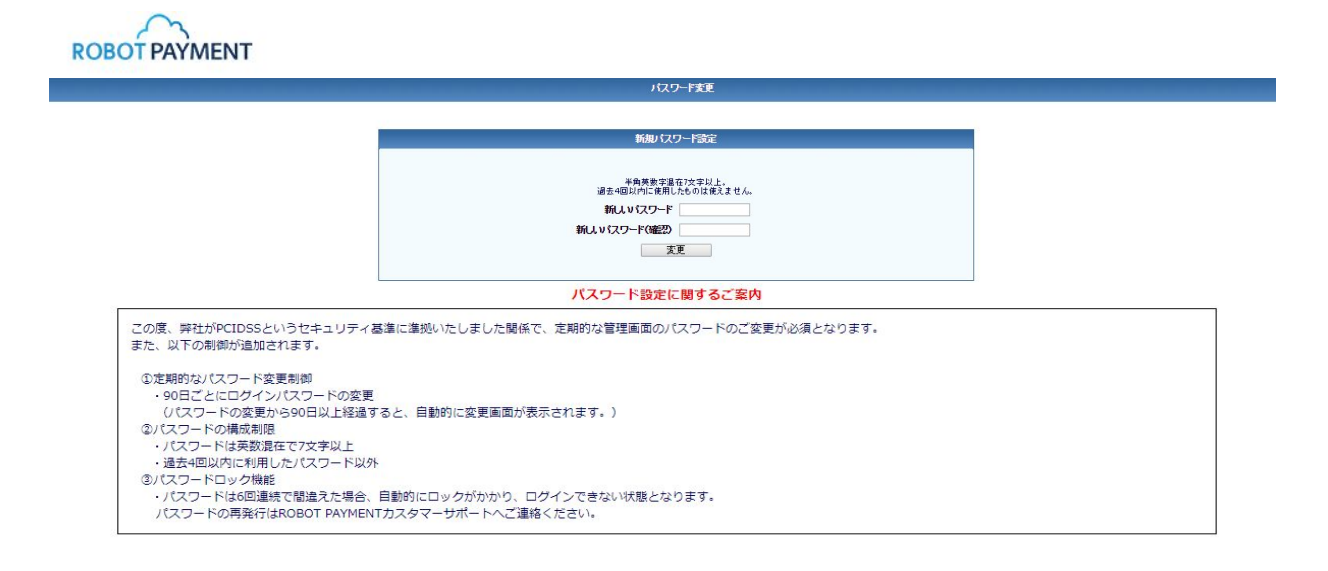

#### ログイン後、『決済システムの設定』のクリックをお願い致します。

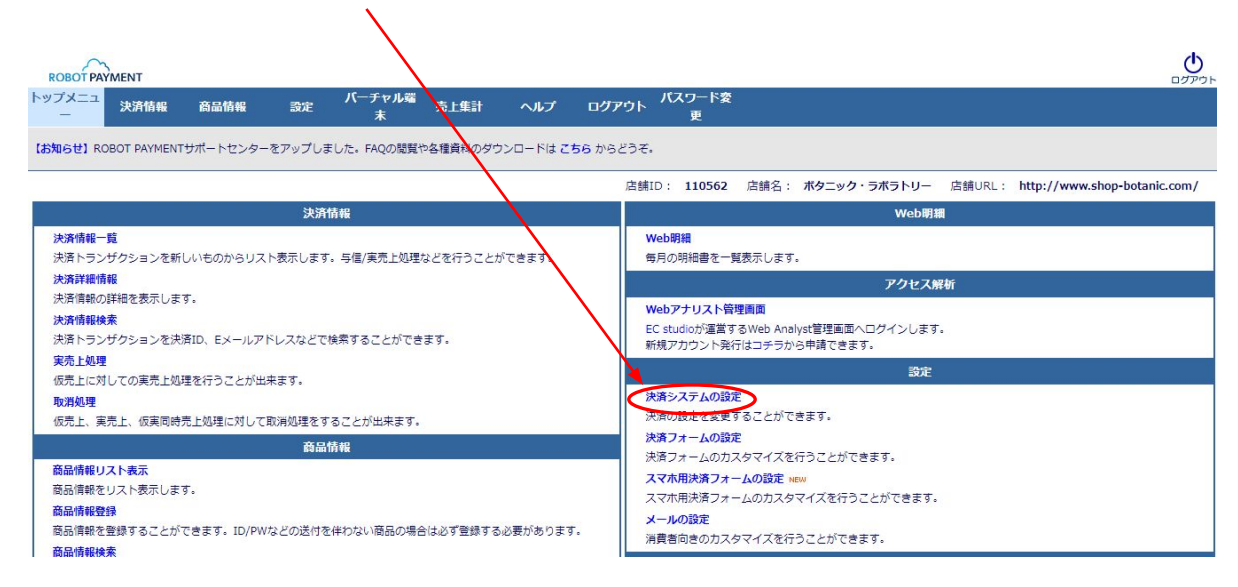

#### 決済システムの設定項目について、順番にご案内致します。

| システムモード                                                                                                    |
|----------------------------------------------------------------------------------------------------|
| システムモードは店舗から送られてきた決済処理を実際に行うかどうかを設定することができます。 サイトの作成中などで、決済ページとのリンクなどをテストしたいときは、テストモードに設<br>定してください、 店舗から送られてきた情報は実際にカード会社には送られません。 |
| マ イーチイステ                                                                                                    |

# 「テストモード」では、テスト決済を行い実際の決済の流れを確認することが可能です。

しかし、「テストモード」状態ではクレジットカード会社様と通信が行われない為、 お引落はかからなくなっております。

実際に運用を開始する際には「本番モード」への変更を必ずお願い致します。

| PC用決済フォーム設定                        |                                                                    |
|------------------------------------|--------------------------------------------------------------------|
| PC用決済フォームを利用するための設定を行います。          |                                                                    |
| 決済データ送信元URL<br>クレジットカード決済完了後転送先URL | (半角)<br>決済データ送信元のURLを指定します。<br>送信元が複数ある場合はhttp://サーバ名/まで設定します。<br> |

| 携帯用決済フォーム設定                        |                                                                                                    |
|------------------------------------|----------------------------------------------------------------------------------------------------|
| 携帯用決済フォームを利用するための設定を行います。          |                                                                                                    |
| 決済データ送信元URL<br>クレジットカード決済完了後転送先URL | (半角)   決済データ送信元のURLを指定します。   送信元が複数ある場合はhttp://サーバ名/まで設定します。   (半角)   決済処理売了後に転送する店舗のURLを指定します。   *空白の場合は転送用ボタンを表示しません。 |

PC用、携帯用決済データ送信元URLIこ、実際にHTMLコードを埋め込んでいただく、 サイトのURLを入力していただきます。

また、URLについてはサーバ名のみで問題ございません。 例)<u>https://xxxxxxxxx.com/</u>

※こちらはhttpとhttpsの違いでもエラーが生じます。 ER002が出た際には、決済データ送信元URLのご確認をお願い致します。

# 初期設定 Step2

### 決済結果通知Eメール

決済結果通知設定 決済結果通知関係の設定を行います。

決済結果通知Eメール

(半角) 決済結果を通知するメールアドレスを指定します。 \*空白の場合は通知しません。

入力頂いたメールアドレス宛に、 エンドユーザー様のご注文内容について、決済完了メールを通知します。 空白の場合は通知が行われません。 必要に応じて設定をお願い致します。

お問合せ先メールアドレス

| お問合せ情報                   |                         |
|--------------------------|-------------------------|
| お問い合わせ情報は決済ページ上に表示され     | いる店舗のお問い合わせ先の情報になります。   |
| お問合せ先電話番号<br>お問合せ先メールアドレ | (半角)                    |
| ス                        | *空白の場合は決済結果を消費者に通知しません。 |
|                          |                         |

「お問合せ先メールアドレス」が設定されている場合にのみ 決済完了メールがエンドユーザー様に送信されます。

「お問合せ先メールアドレス」の変更は管理画面上から行うことができませんので 変更を希望の場合はカスタマーサポートまでご連絡ください。

また、決済完了メールは「no-reply@robotpayment.co.jp」を送信元として送信されます。 ※「お問合せ先メールアドレス」を送信元に設定することも可能です。カスタマーサポートまでご連 絡ください。

# カード決済時必要なパラメータについて 商品登録無し

#### 決済データ送信先URL

https://credit.j-payment.co.jp/link/creditcard

| 項目         | フィールド | 詳細                                          | 必須 | 指定条件                                                 |
|------------|-------|---------------------------------------------|----|------------------------------------------------------|
| 店舗ID       | aid   | ご契約時に発行されます。                                | 0  | 定型(数字6桁)                                             |
| 商品金額       | am    | 商品金額をご指定下さい。                                | 0  | 半角数字                                                 |
| 税金額        | tx    | 税額をご指定下さい。                                  | 0  | 半角数字                                                 |
| 送料         | sf    | 送料をご指定下さい。                                  | 0  | 半角数字                                                 |
| ジョブタイプ     | jb    | 決済処理方法。<br>「AUTH」(仮売上)<br>「CAPTURE」(仮実同時売上) | 0  | 定型                                                   |
| 決済フォーム英語表記 | lang  | 英語「en」 ※未指定は日本語表記                           |    | 定型                                                   |
| 商品名        | inm   | 決済フォームに商品名を表示でき<br>ます。(商品登録無時のみ)            |    | 全角・半角英数<br>(半角100字以内)<br>全角の場合、<br>UTF-8でご指定下<br>さい。 |

<注意点>

【商品金額 + 税金額 + 送料】の合計値がカード会社に送信されます。 商品金額に税額、送料を含む場合には、tx、sf は0をご指定下さい。

AUTH(仮売上)の場合、30~90日以内に実売上を行ってください。 CAPTURE(仮実同時売上)を指定した場合は、決済時に実売上が行われます。

※必須に○が付いていない項目は任意項目となります。

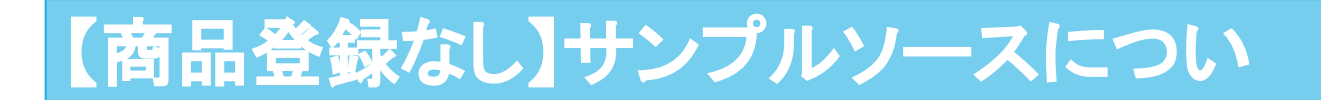

### ・サンプルソース【商品登録なし】

<FORM ACTION="https://credit.j-payment.co.jp/link/creditcard" METHOD="POST"> <INPUT TYPE="HIDDEN"NAME="aid" VALUE="店舗ID"> <INPUT TYPE="HIDDEN" NAME="am" VALUE="商品金額"> <INPUT TYPE="HIDDEN" NAME="tx" VALUE="税金額"> <INPUT TYPE="HIDDEN" NAME="tx" VALUE="送料"> <INPUT TYPE="HIDDEN" NAME="sf" VALUE="送料"> <INPUT TYPE="HIDDEN" NAME="jb" VALUE="ジョブタイプ"> <INPUT TYPE="submit"NAME="submit" VALUE="購入"> </FORM>

上記コードの変更箇所について

赤文字になっている「店舗ID」、「商品金額」、「税金額」、「送料」を変更していただき、 WebページのHTMLに埋め込んでいただくことで、購入ボタンが表示されます。

購入

お客様に上記ボタンをクリックしていただくことで、弊社の決済フォームに遷移し、 決済を上げていただくことが可能となります。

| 決済             | 1 2<br>附傳報入力 入力確認 | 3<br>決済完了                  |   |            |        |           |
|----------------|-------------------|----------------------------|---|------------|--------|-----------|
|                | 価格                |                            | 円 | <b>▼</b> ; | 『際の決済フ | ォームになります。 |
|                |                   | 合計                         | 円 |            |        |           |
|                |                   |                            |   |            |        |           |
| クレジットカード情報を決   | 入力してください          |                            |   |            |        |           |
| 利用可能ブランド       |                   | Diners Club<br>winsecurity |   |            |        |           |
| カード番号(必須)      |                   |                            |   |            |        |           |
| 有効期限(必須)       | 01 🗸 🖌 2021       | ~                          |   |            |        |           |
| ヤキュリティコード (必須) |                   | ※ヤキュリティコード確認方法             |   |            |        | •         |

入力例)店舗IDがxxxxx、11500円の決済を登録する場合 (商品金額10000円、税額1000円、送料500円)

<FORM ACTION="https://credit.j-payment.co.jp/link/creditcard" METHOD="POST"> <INPUT TYPE="HIDDEN"NAME="aid" VALUE="xxxxxx"> <INPUT TYPE="HIDDEN" NAME="am" VALUE="10000"> <INPUT TYPE="HIDDEN" NAME="tx" VALUE="1000"> <INPUT TYPE="HIDDEN" NAME="sf" VALUE="500"> <INPUT TYPE="HIDDEN" NAME="sf" VALUE="500"> <INPUT TYPE="HIDDEN" NAME="jb" VALUE="500"> <INPUT TYPE="HIDDEN" NAME="sf" VALUE="500"> <INPUT TYPE="HIDDEN" NAME="sf" VALUE="500"> <INPUT TYPE="HIDDEN" NAME="sf" VALUE="500"> <INPUT TYPE="HIDDEN" NAME="sf" VALUE="500"> <INPUT TYPE="HIDDEN" NAME="jb" VALUE="1000"> </FORM>

先に上記コードをメモ帳などに貼り付けていただき、商品毎に編集していただくと コードが作成しやすくなります。

任意項目のパラメータを付与する際は、下記コードの追加をお願い致します。

・英語の決済フォームを表示させたい場合
<INPUT TYPE="HIDDEN"NAME="lang" VALUE="en">

・決済フォームに商品名を表示させたい場合
<INPUT TYPE="HIDDEN" NAME="inm" VALUE="商品名">

赤文字の修正をお願い致します。

# カード決済時必要なパラメータについて 商品登録有り

決済データ送信先URL

https://credit.j-payment.co.jp/link/creditcard

| 項目         | フィールド | 詳細                           | 必須 | 指定条件          |
|------------|-------|------------------------------|----|---------------|
| 店舗ID       | aid   | ご契約時に発行されます。                 | 0  | 定型(数字6桁)      |
| 商品コード      | iid   | 管理画面上で登録頂いた商品<br>コードをご指定下さい。 | 0  | 半角英数<br>50字以内 |
| 決済フォーム英語表記 | lang  | 英語「en」 ※未指定は日本語表記            |    | 定型            |

<注意点>

商品登録頂いた際の、

【商品金額 + 税金額 + 送料】の合計値がカード会社に送信されます。 商品金額に税額、送料を含む場合には、tx、sf は0をご指定下さい。

商品登録時に「物販」商品として登録頂くと、仮売上で決済され、 「コンテンツ」商品として登録頂くと、仮実同時売上で決済されます。

「物販」(仮売上)の場合、30~90日以内に実売上を行ってください。 「コンテンツ」(仮実同時売上)の場合は、決済時に実売上が行われます。

※必須に○が付いていない項目は任意項目となります。

# 【商品登録あり】サンプルソースについ

# ・サンプルソース【商品登録あり】

<FORM ACTION="https://credit.j-payment.co.jp/link/creditcard" METHOD ="POST"> <INPUT TYPE="HIDDEN" NAME="aid" VALUE="店舗ID"> <INPUT TYPE="HIDDEN" NAME="iid" VALUE="商品コード"> <INPUT TYPE="submit" NAME="submit" VALUE="購入"> </FORM>

### 上記コードの変更箇所について

赤文字になっている「店舗ID」、「商品コード」を変更していただき、 WebページのHTMLに埋め込んでいただくことで、購入ボタンが表示されます。 ボタンや決済フォームについては、商品登録なしのものと同様です。

入力例)店舗IDがxxxxxx、商品コードが001の決済を登録する場合

<FORM ACTION="https://credit.j-payment.co.jp/link/creditcard" METHOD="POST"> <INPUT TYPE="HIDDEN"NAME="aid" VALUE="xxxxxx"> <INPUT TYPE="HIDDEN" NAME="iid" VALUE="001"> <INPUT TYPE="submit"NAME="submit" VALUE="購入"> </FORM>

上記コードをメモ帳などに貼り付けていただき、商品毎に編集していただくと コードが作成しやすくなります。

※英語の決済フォームを表示させたい場合は下記コードの追加をお願い致します。 <INPUT TYPE="HIDDEN"NAME="lang" VALUE="en">

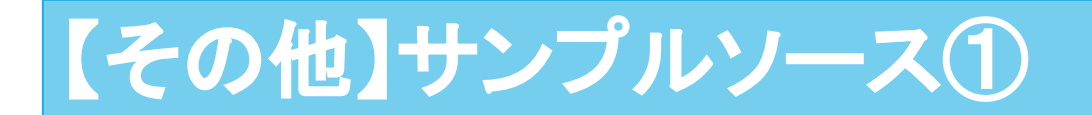

### 商品毎のプルダウンで選択可能なサンプルソースとなります。 以下、修正箇所の内容を変更して頂きご利用ください。

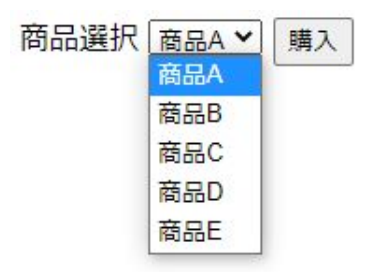

# ・商品毎のプルダウン式 サンプルソース

<FORM ACTION="https://credit.j-payment.co.jp/link/creditcard"METHOD="POST"> <INPUT TYPE="HIDDEN" NAME="aid" VALUE="店舗ID"> 商品選択 <select name="iid"> <option value="商品コード">商品A</option> <option value="商品コード">商品A</option> <option value="商品コード">商品A</option> <option value="商品コード">商品B</option> <option value="商品コード">商品C</option> <option value="商品コード">商品C</option> <option value="商品コード">商品C</option> <option value="商品コード">商品C</option> <option value="商品コード">>商品C</option> <option value="商品コード">>商品B</option> <option value="商品コード">>商品B</option> <option value="商品コード">>商品B</option> <option value="商品コード">>商品B</option> <option value="商品コード">>商品B</option> <option value="商品コード">>商品C</option> <option value="商品コード">>商品B</option> <option value="商品コード">>商品B</option> <option value="商品コード">>商品B</option> <option value="商品コード">>商品B</option> <option value="商品コード">>商品B</option> <option value="商品コード">>商品B</option> <option value="商品コード">>商品B</option> <option value="商品コード">>商品B</option> <option value="商品コード">>商品B</option> <option value="商品コード">>商品B</option></option> <option value="商品コード">>商品B</option></option></optio

上記コードの赤字部分の修正をお願い致します。

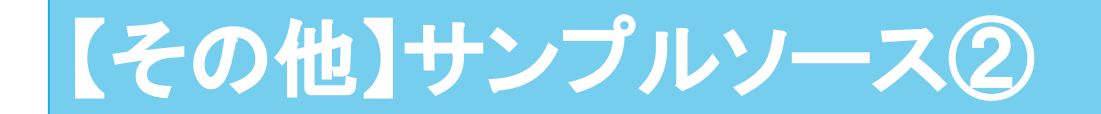

商品個数毎にプルダウンで選択可能なサンプルソースとなります。 以下、修正箇所の内容を変更して頂きご利用ください。

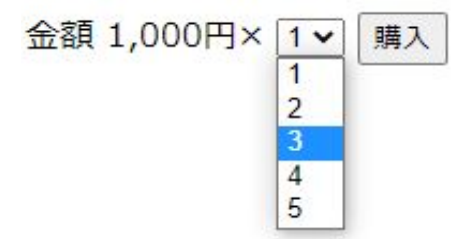

・口数毎のプルダウン式 サンプルソース

<FORM ACTION="https://credit.j-payment.co.jp/link/creditcard"METHOD="POST"> <INPUT TYPE="HIDDEN"NAME="aid" VALUE="店舗ID"> <INPUT TYPE="HIDDEN" NAME="jb" VALUE="CAPTURE"> <INPUT TYPE="HIDDEN" NAME="tx" VALUE="0"> <INPUT TYPE="HIDDEN" NAME="sf" VALUE="0"> 金額 1,000円× <select name="am"> <option value="1000">1</option> <option value="2000">2</option> <option value="3000">3</option> <option value="4000">4</option> <option value="5000">5</option> </select> <INPUT TYPE="submit" NAME="submit" VALUE="購入"> </FORM>

上記コードの赤字部分の修正をお願い致します。

※商品コードに登録された商品を一度に複数購入はできかねております。 その場合は、複数購入した場合の商品コードを別途作成頂く必要がございます。

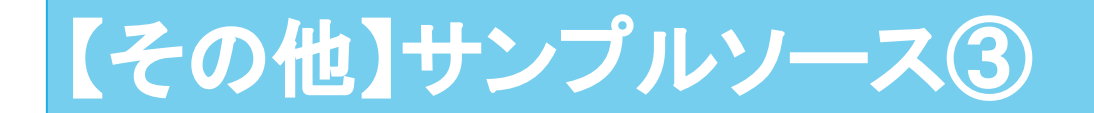

エンドユーザー様から金額入力可能なサンプルソースとなります。 以下、修正箇所の内容を変更して頂きご利用ください。 ※寄付・募金サイト様向きのソースコードになります。

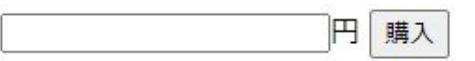

# ・エンドユーザー様が金額指定を行う サンプルソース

<FORM ACTION="https://credit.j-payment.co.jp/link/creditcard"METHOD="POST"> <INPUT TYPE="HIDDEN" NAME="aid" VALUE="店舗ID"> <INPUT TYPE="HIDDEN" NAME="jb" VALUE="CAPTURE"> <INPUT TYPE="HIDDEN" NAME="jb" VALUE="CAPTURE"> <INPUT TYPE="TEXT" NAME="am" VALUE="">円 <INPUT TYPE="HIDDEN" NAME="tx" VALUE="0"> <INPUT TYPE="HIDDEN" NAME="sf" VALUE="0"> <INPUT TYPE="HIDDEN" NAME="sf" VALUE="0"> <INPUT TYPE="HIDDEN" NAME="sf" VALUE="0"> <INPUT TYPE="HIDDEN" NAME="sf" VALUE="0"> <INPUT TYPE="HIDDEN" NAME="sf" VALUE="0"> <INPUT TYPE="HIDDEN" NAME="sf" VALUE="0"> <INPUT TYPE="HIDDEN" NAME="sf" VALUE="0"> </FORM>

上記コードの赤字部分の修正をお願い致します。